# Настройка сервиса верификации лиц на базе VOCORD Face.Control

Контроллеры БОРЕЙ обеспечивают контроль доступа с функцией биометрической верификации по лицам и отпечаткам пальцев. Функциональность обеспечивает плагин биометрической верификации. При работе с сервисом биометрической верификации владельцев пропусков с использованием VOCORD Face.Control верификация лиц осуществляется в обход Платформы НЕЙРОСС, БОРЕЙ/ЯРС отправляет изображение владельца напрямую на внешний сервер верификации, получает результат верификации и принимает решение о разрешении и запрете доступа.

В данном разделе приведена информация по настройке верификации на базе Neurotec Biometric. Полная информация о возможностях биометрической верификации приведена в следующих разделах:

- [Биометрия по лицам и отпечаткам пальцев]
- [Настройка биометрической верификации | Биометрия по лицам и отпечаткам пальцев, термометрия]

Содержание:

- Общие сведения
- Подготовка к настройке
- Порядок настройки

## Общие сведения

Плагин биометрической верификации позволяет проводить двухфакторную идентификацию с биометрической верификацией владельцев карт с использованием технологии распознавания лиц VOCORD Face.Control производства ЗАО «Вокорд Телеком».

Сервером верификации выступает «внешний» сервер VOCORD.

Обеспечивается двухфакторная идентификация. Контроллер доступа БОРЕЙ /ЯРС по факту предъявленного идентификатора (карта, пин-код, карта и пинкод) осуществляет отправку изображения владельца пропуска на сервер Vocord, получает результат сравнения и принимает решение о разрешении и запрете доступа.

#### Подготовка к настройке

Для обеспечения совместной работы Платформы НЕЙРОСС и контроллера БОРЕЙ, перед началом настройки сервиса верификации необходимо проверить, что каждый из узлов удовлетворяет перечисленным ниже требованиям, и, при необходимости, — выполнить рекомендуемые действия.

| Узел                | Порядок проверки                                                                                                    |  |  |
|---------------------|----------------------------------------------------------------------------------------------------|--|--|
| Контроллер<br>БОРЕЙ | <ol> <li>Настроены параметры точек доступа.</li> <li>Настроена сетевая доступность контроллера БОРЕЙ и<br/>Платформы НЕЙРОСС: статус узлов в разделе Сеть<br/>— [Норма], т.е. узлы принадлежат одному домену и<br/>настроены сетевые параметры;</li> <li>Настроены параметры даты и времени, нет расхождения<br/>времени: рекомендуется настроить автоматическую<br/>синхронизацию по IP-адресу Платформы НЕЙРОСС;</li> <li>Данные пропусков с Платформы НЕЙРОСС загружены в<br/>контроллер БОРЕЙ: выполнена синхронизация данных<br/>. Также для загрузки «облачных» учётных записей в БОРЕЙ,<br/>необходимо проверить, что узлы синхронизированы по типу<br/>данных «Общий ресурс». Процедура синхронизации данных<br/>является точкой начала отслеживания изменений между<br/>узлами. В дальнейшем синхронизация будет проводиться<br/>автоматически.</li> </ol> |  |  |
| Сервер<br>VOCORD    | <ol> <li>Настроены программные средства Vocord Face.Control;</li> <li>Обеспечена сетевая доступность БОРЕЙ с сервером<br/>VOCORD.</li> </ol>                                                                                                    |  |  |

### Порядок настройки

1. Авторизуйтесь на узле БОРЕЙ под «облачной» учётной записью с правами общего конфигурирования [Пользователи, роли и права].

Обеспечьте загрузку фотографий в контроллер [Загрузка фотографий в контроллеры доступа, Управление фотографиями].

По факту предъявления идентификатора (карта и/или пин) и разрешения доступа со стороны контроллера фотография владельца пропуска отправляется на сервер верификации в качестве эталона сверки.

2. Перейдите к разделу Конфигурация узлов > Плагины и скрипты. Найдите в списке установленных плагинов требуемый и нажмите на кнопку Настроить.

| Ілагин                                                                     | Версия | Разработчик |      |
|----------------------------------------------------------------------------|--------|-------------|------|
| иометрическая верификация                                                  | 12184  | ИТРИУМ СПб  |      |
| Іля верификации биометрических идентификаторов в рамках процедуры доступа. |        |             | _lhn |

 В отобразившемся окне задайте общие параметры плагина, затем перейдите к вкладке Точки доступа, установите флаг для точки/точек, которые планируется использовать для доступа с верификацией лиц, настройте параметры точек доступа. Описание полей представлено в таблице ниже. По окончании процедуры настройки нажмите на кнопку Сохранить.

| Общие параметры                                                                                                    |                                                                                                    |
|----------------------------------------------------------------------------------------------------|----------------------------------------------------------------------------------------------------|
| Режим работы:                                                                                                    | верификация лиц                                                                                                    |
| Точки доступа для верификации:                                                                                                    | используется: 2, всего доступно: 2                                                                                                    |
| Сервер верификации:                                                                                                    | 🔿 Выбор из списка                                                                                                    |
|                                                                                                    | Ввод адреса и порта вручную                                                                                                    |
|                                                                                                    | 10.1.31.208 : 10102                                                                                                    |
| Статус связи с сервером:                                                                                                    | норма                                                                                                    |
| Таймаут взаимодействия, мс:                                                                                                    | 5000                                                                                                    |
| Допустимое время расхождения, с:                                                                                                    | 30                                                                                                    |
|                                                                                                    |                                                                                                    |
| Сохранить                                                                                                    |                                                                                                    |
|                                                                                                    |                                                                                                    |
| 🗹 Точка доступа 2                                                                                                    |                                                                                                    |
| Точка доступа 2 Идентификатор видеоканала:                                                                                                    | О выбор из списка                                                                                                    |
| ✓ Точка доступа 2 Идентификатор видеоканала:                                                                                                    | <ul> <li>Выбор из списка</li> <li>Ввод идентификаторов вручную</li> </ul>                                                                           |
| Точка доступа 2 Идентификатор видеоканала:                                                                                                    | <ul> <li>Выбор из списка</li> <li>Ввод идентификаторов вручную</li> </ul>                                                                           |
| Точка доступа 2 Идентификатор видеоканала:                                                                                                    | <ul> <li>Выбор из списка</li> <li>Ввод идентификаторов вручную</li> <li>4950000000000000045FF6</li> </ul>                                           |
| Точка доступа 2 Идентификатор видеоканала: Мягкий режим:                                                                                                    | <ul> <li>Выбор из списка</li> <li>Ввод идентификаторов вручную</li> <li>49500000000000000045FF6</li> <li>Нет</li> </ul>                             |
| Точка доступа 2 Идентификатор видеоканала: Мягкий режим: Пороговое значение: 3                                                                                                    | <ul> <li>Выбор из списка</li> <li>Ввод идентификаторов вручную</li> <li>4950000000000000A5FF6</li> <li>Нет</li> <li>85</li> </ul>                   |
| <ul> <li>Точка доступа 2</li> <li>Идентификатор видеоканала:</li> <li>Мягкий режим:</li> <li>Пороговое значение: (1)</li> <li>Время проверки наличия лица, с</li> </ul>                  | <ul> <li>Выбор из списка</li> <li>Ввод идентификаторов вручную</li> <li>4950000000000000000005FF6</li> <li>Нет</li> <li>85</li> <li>: 10</li> </ul> |
| <ul> <li>Точка доступа 2</li> <li>Идентификатор видеоканала:</li> <li>Мягкий режим:</li> <li>Пороговое значение: (3)</li> <li>Время проверки наличия лица, с</li> </ul>                  | <ul> <li>Выбор из списка</li> <li>Ввод идентификаторов вручную</li> <li>495000000000000A5FF6</li> <li>Нет</li> <li>85</li> <li>: 10</li> </ul>      |
| <ul> <li>Точка доступа 2</li> <li>Идентификатор видеоканала:</li> <li>Мягкий режим:</li> <li>Пороговое значение: 1</li> <li>Время проверки наличия лица, с</li> </ul>                    | <ul> <li>Выбор из списка</li> <li>Ввод идентификаторов вручную</li> <li>495000000000000000005FF6</li> <li>Нет</li> <li>85</li> <li>: 10</li> </ul>  |
| <ul> <li>Точка доступа 2</li> <li>Идентификатор видеоканала:</li> <li>Мягкий режим:</li> <li>Пороговое значение: 3</li> <li>Время проверки наличия лица, с</li> <li>Сохранить</li> </ul> | <ul> <li>Выбор из списка</li> <li>Ввод идентификаторов вручную</li> <li>495000000000000A5FF6</li> <li>Нет</li> <li>85</li> <li>: 10</li> </ul>      |

Поле Режим работы информационное. Плагин лицензируется на работу в определённом режиме. Поле Точки доступа для верификации отображает число настроенных на верификацию лиц точек доступа, а также общее число точек доступа, доступных по лицензии.

#### Параметры плагина

| Поле          | Диапазон<br>значений | Комментарий |
|---------------|----------------------|-------------|
| Вкладка Общее |                      |             |

| Сервер<br>верификации             | ІР-адрес:порт                 | Выберите пункт <b>Ввод адреса и порта</b><br><b>вручную</b> . Укажите IP-адрес сервера<br>верификации и номер порта в разные<br>поля, отделенные двоеточием.                                                                                                    |
|-----------------------------------|-------------------------------|----------------------------------------------------------------------------------------------------|
| Таймаут<br>взаимодействия,<br>мс  | Целое число                   | Период времени, в течение которого<br>ожидается ответ от сервера<br>верификации о результате<br>верификации. Если по истечению<br>времени ответ не получен, верификация<br>считается неуспешной, решение о<br>разрешении или запрете доступа<br>принимается на основе текущего<br>режима верификации: при мягком<br>режиме доступ разрешается, при<br>жёстком — доступ запрещается. При<br>низкой скорости сетевого соединения<br>увеличьте временной интервал. |
| Вкладка Точки дос                 | ступа                         |                                                                                                    |
| Идентификатор<br>видеоканала      | Канал<br>медиаисточника       | Выберите пункт <b>Ввод идентификатора</b><br>вручную и укажите идентификатор<br>медиаканала сервера VOCORD.                                                                                                    |
| Мягкий режим                      | Да/Нет,<br>логическое<br>поле | По умолчанию установлено в <b>Нет</b> , это<br>означает, что при отсутствии<br>положительного решения от сервера<br>верификации, формируется отказ<br>доступа. Использование «мягкого»<br>режима рекомендуется в целях<br>тестирования сервиса и/или<br>использования функции<br>видеоверификации и подтверждения<br>доступа оператором.                                                                                                    |
| Пороговое<br>значение, %          | Целое число<br>от до 100      | Уровень ошибки», определяет процент<br>разных лиц, которые будут распознаны<br>как одинаковые; чем выше порог, тем<br>более строгие требования<br>сопоставления лиц будут<br>использоваться. При пороге 24<br>вероятность ошибки 1%.<br>Значение подбирается при настройке<br>детектора лиц и переносится в это поле.                                                                                                    |
| Время проверки<br>наличия лица, с | Целое число                   | Период времени в секундах, за который производится поиск лиц из имеющегося кеша камеры. Значение подбирается при настройке детектора лиц и переносится в это поле.                                                                                                    |

| Поле | Диапазон значений | Комментарий |
|------|-------------------|-------------|
|------|-------------------|-------------|

| Вкладка Общее                    |                                                                                                    |                                                                                                    |  |
|----------------------------------|----------------------------------------------------------------------------------------------------|----------------------------------------------------------------------------------------------------|--|
| Сервер<br>верификации            | ІР-адрес:порт                                                                                                   | Выберите узел <b>Ввод адреса и порта вручную</b> и укажите IP-адрес сервера верификации и порт <b>7887</b> в разные поля, отделенные двоеточием.                                                                                                    |  |
| Таймаут<br>взаимодействия,<br>мс | Целое число                                                                                                    | Период времени, в течение которого<br>ожидается ответ от сервера<br>верификации о результате<br>верификации. Если по истечению<br>времени ответ не получен,<br>верификация считается<br>неуспешной, решение о разрешении<br>или запрете доступа принимается на<br>основе текущего режима<br>верификации: при мягком режиме<br>доступ разрешается, при жёстком —<br>доступ запрещается. При низкой<br>скорости сетевого соединения<br>увеличьте временной интервал. |  |
| Вкладка Точки доступа            |                                                                                                    |                                                                                                    |  |
| Мягкий режим                     | Да/Нет, логическое<br>поле                                                                                      | По умолчанию установлено в <b>Нет</b> ,<br>это означает, что при отсутствии<br>положительного решения от<br>сервера верификации формируется<br>отказ доступа. Использование<br>«мягкого» режима рекомендуется в<br>целях тестирования сервиса и/или<br>использования функции<br>видеоверификации и<br>подтверждения доступа оператором.                                                                                                    |  |
| Модель<br>считывателя            | <ul> <li>BioSmart 5M</li> <li>BioSmart4</li> <li>BioSmart ProxE<br/>(временно не<br/>поддерживается)</li> </ul> | Выберите из раскрывающегося<br>списка модель используемого<br>контроллера.                                                                                                    |  |
| IP-адрес<br>устройства           | ІР-адрес                                                                                                    | Введите IP-адрес контроллера<br>BioSmart, используемого для<br>считывания отпечатков пальцев при<br>верификации владельца пропуска.                                                                                                    |  |
| Сетевой порт<br>устройства       | Номер порта,<br>целое число                                                                                     | Введите порт, по которому<br>осуществляется обмен данными с<br>контроллером BioSmart. По<br>умолчанию используется 20002.                                                                                                    |  |

| Серийный<br>номер<br>устройства           | Целое число | Введите серийный<br>номер контроллера BioSmart.                                      |
|-------------------------------------------|-------------|--------------------------------------------------------------------------------------|
| Номер входа<br>подключения<br>считывателя | Целое число | Номер входа, на который подключен<br>считыватель (0-5). Временно не<br>используется. |